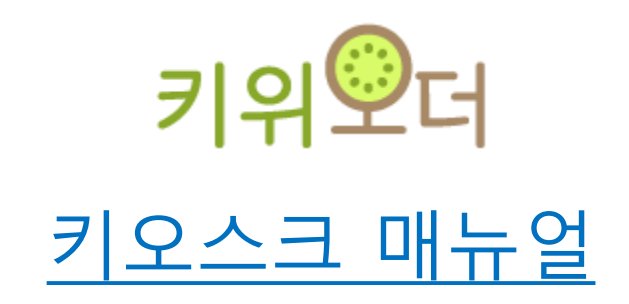

Update 20240129

Contents -계산 방법 -관리자 매뉴얼

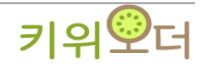

### \*판매화면

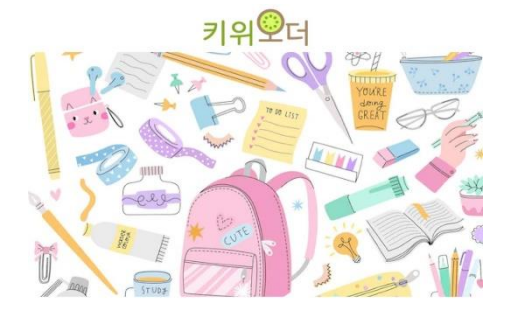

# 키위오더 셀프계산 시작하기 Click

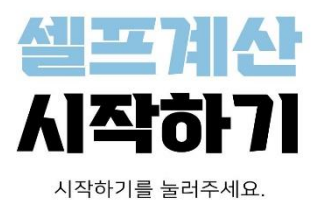

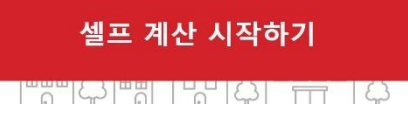

| [                    | KiWi <mark>©</mark> RDER | t i  |
|----------------------|--------------------------|------|
|                      | 주문내역확인                   |      |
| , 바코드 번호로 상          | 품등록하기                    |      |
|                      |                          | •    |
| 총 수량 0개              | 결제금역                     | 백 0원 |
| × सम्रम± <ा प्रहिट्ह |                          |      |
| 카드결제                 | 현금결제                     | 간편결제 |

판매시작 페이지

카드결제는 기본 현금결제와 간편결제는 선택

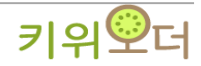

2

### \*판매화면

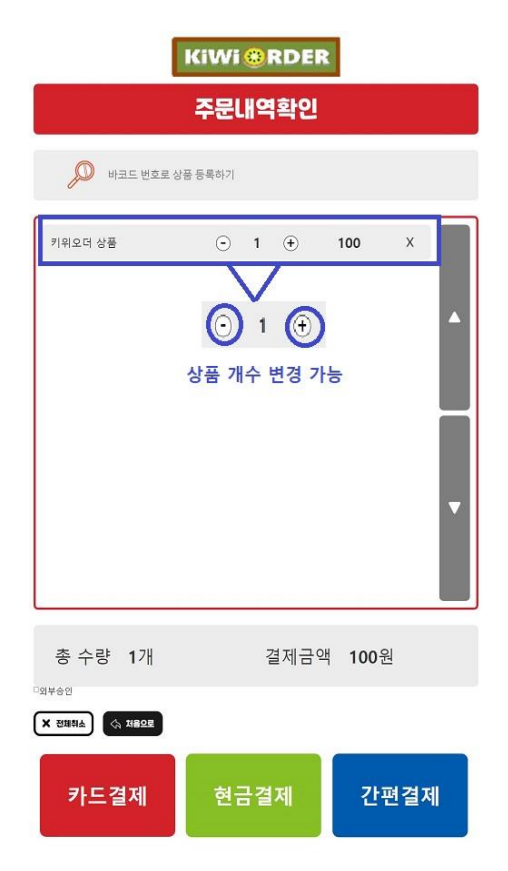

# KiWi @ RDER 주문내역확인 Image: state state

상품 바코드 인식후 -> + , - 이용하여 상품수량 변경 가능

X -> 상품삭제

# 상품스캔 후 결제수단 선택

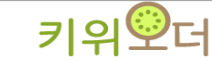

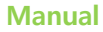

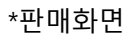

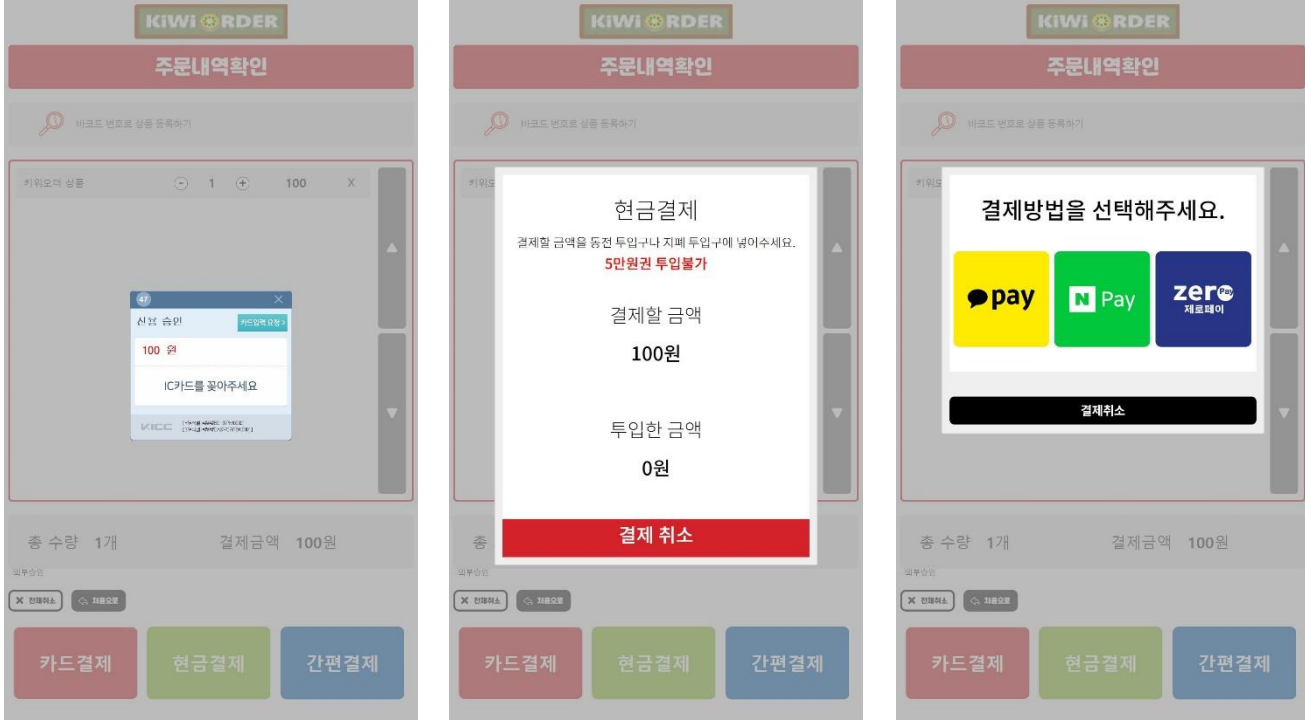

카드결제

현금결제

\*카드결제 -> 카드삽입 -> 승인 -> 결제완료

\*현금결제 -> 현금투입 -> 결제완료

간편결제 (카카오,네이버,제로페이)

\*간편결제 ->카카오페이 -> 바코드 또는 QR스캔 -> 결제완료 네이버페이 제로페이 중 택1

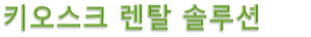

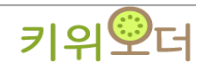

|                                                                                                    |                                                      | Se E                   | R            |
|----------------------------------------------------------------------------------------------------|------------------------------------------------------|------------------------|--------------|
|                                                                                                    | 비밀번                                                  |                        | 9            |
|                                                                                                    | 시 <b>고</b> 하                                         | <b>그 UI</b><br>기를 눌러주4 | 네요.          |
|                                                                                                    |                                                      |                        |              |
|                                                                                                    | 셀프 7<br>(주)(특히                                       | ᅨ산 시작<br>■생태용          | 하기           |
| स्तरण्या<br>बाह्य ठ                                                                                                    | ②RDER 로그아웃<br>보<br>제임 해외(TEUSEN)                     | 에이킨트 상 비소의             | 1577-2220    |
| 465年<br>月前<br>東京<br>1945年<br>月月1日<br>日<br>日<br>日<br>日<br>日<br>日<br>日<br>日<br>日<br>日<br>日<br>日<br>日<br>日<br>日<br>日<br>日 | NSTDIXWPG62140<br>2140admin<br>58<br>2024-01-29<br>항 | 판매<br><br>마감           | 판매현홍<br>환경설장 |
|                                                                                                    |                                                      |                        |              |
|                                                                                                    |                                                      |                        |              |
|                                                                                                    |                                                      |                        |              |
| and the                                                                                                    |                                                      |                        |              |

초기 비밀번호 ' 0000 ' 입력

관리자페이지

판매 ->상품 판매 가능 화면

판매현황 -> 판매 데이터 확인

마감 -> 판매 데이터 마감 작업

환경설정 -> 키오스크에 기능 설정

결제건 반품/환불 작업

관리자페이지 - > 상단 5~6회 클릭

\*관리자 화면

(iWi @RDEF

5

키위᠑더

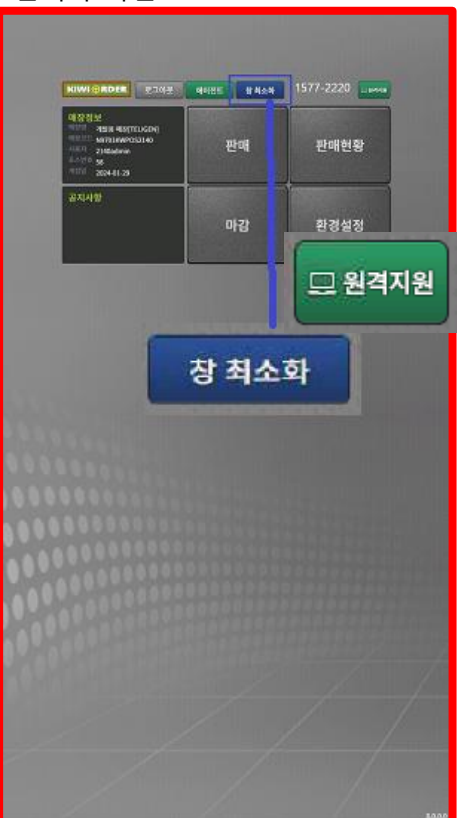

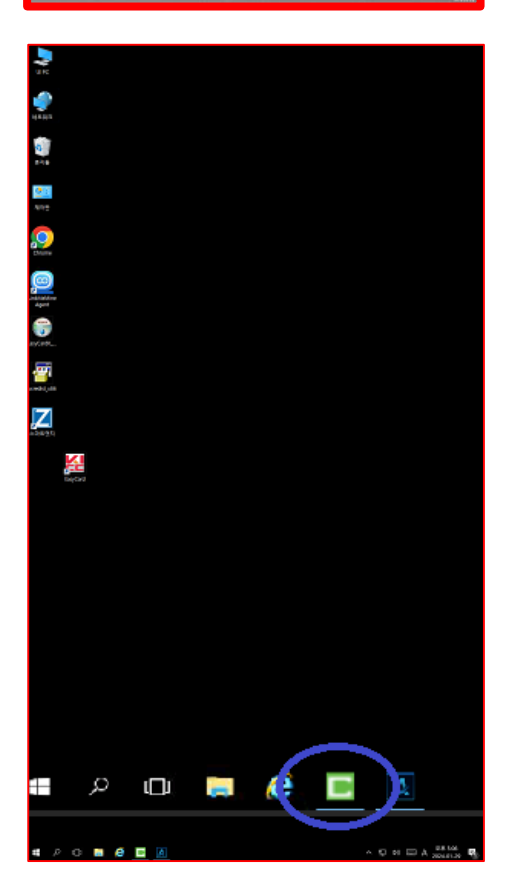

관리자 화면 -> 창최소화 바탕화면으로 이동 가능

관리자 화면-> 원격지원 프로그램 고객지원 센터로 연결

# 판매 페이지로 재이동 시 Window 하단 ' C " 클릭

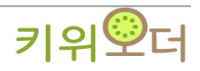

| KIWI @RDER 로그아웃                                                                                                    | 에이전트 창 최소화 | 1577-2220 |
|----------------------------------------------------------------------------------------------------|------------|-----------|
| 매장정보           매장정 보         개발용 매상[TELIGEN]           대상 드         N9701KWPOS2140           사용차         2140admin           포스턴학         58           개원월         2024-01-29 | 판매         | 판매현황      |
| 공지사항                                                                                                    | 마감         | 환경설정      |

# \*판매 -> 셀프계산 초기화면 노출

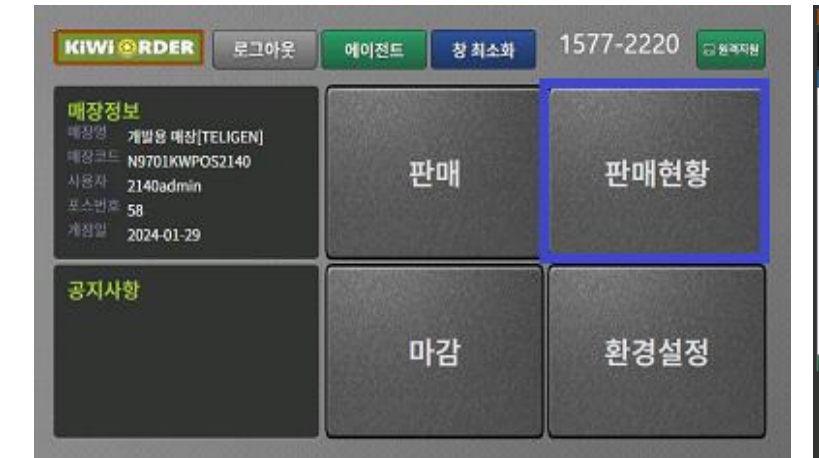

# \*판매현황 ->판매 내역 확인

# \*결제취소 및 재결제 가능 (결제취소 및 재결제 방법은 9 페이지 참조)

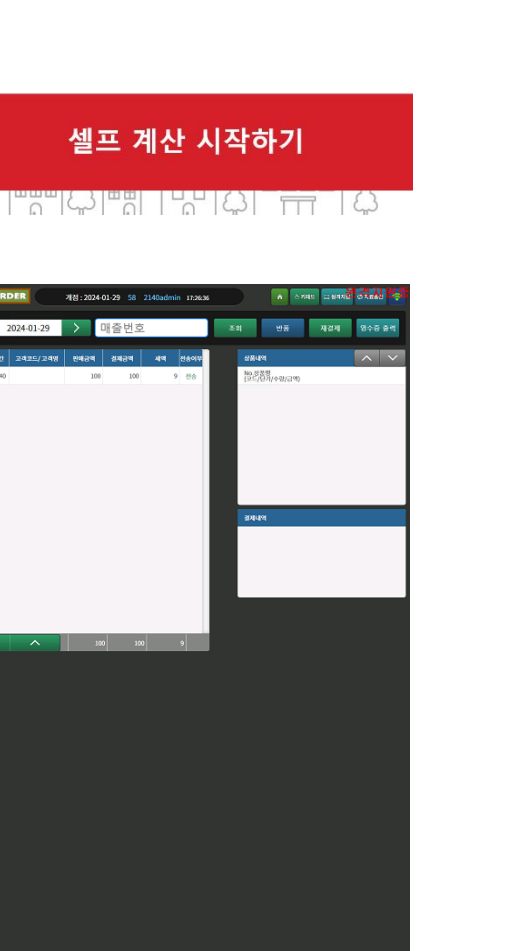

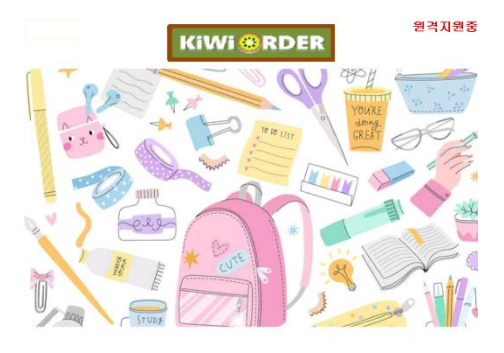

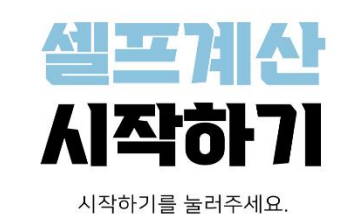

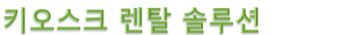

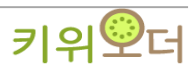

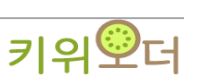

# \*환경설정 ->영수증 설정 및 기타 환경설정 화면 (기능설정 방법은 10페이지 참조)

| KIWI QRDER 로그아웃                                                                                                    | 에이전드 창 최소화 | 1577-2220 Dana |
|----------------------------------------------------------------------------------------------------|------------|----------------|
| 매장정보           예정경         개발용 대상[TELIGEN]           예정코드         N9701KWPO52140           사용자         2140admin           포스턴츠         58           개정말         2024-01-29 | 판매         | 판매현황           |
| 공지사항                                                                                                    | 마감         | 환경설정           |

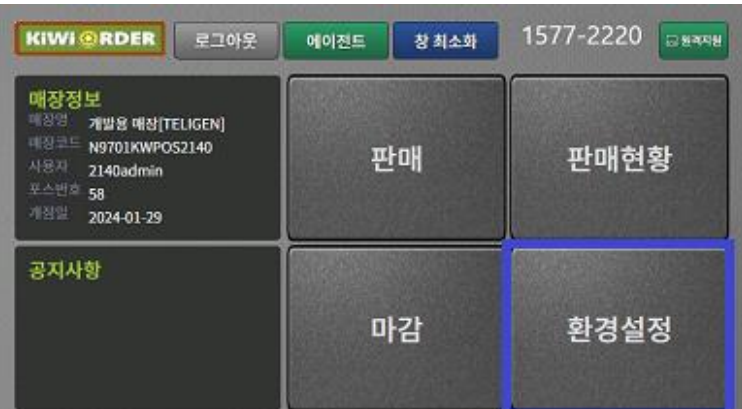

# \*마감 -> 일일 마감 작업

Manual

\*관리자 화면

| KIWI ORDER 로그아웃                                                                                                    | 에이전트 창 최소화 | 1577-2220 BERRE |
|----------------------------------------------------------------------------------------------------|------------|-----------------|
| 매장정보           매장정도         개방왕 매상[TELIGEN]           매장국도         N9701KWPOS2140           시응국         2140admin           포스턴호         58           2024-01-29 | 판매         | 판매현황            |
| 공지사항                                                                                                    | 마감         | 환경설정            |

# 곟쇎대 2024-01-29 58 2140adr 100 100 💙 마감시 영수영 율리

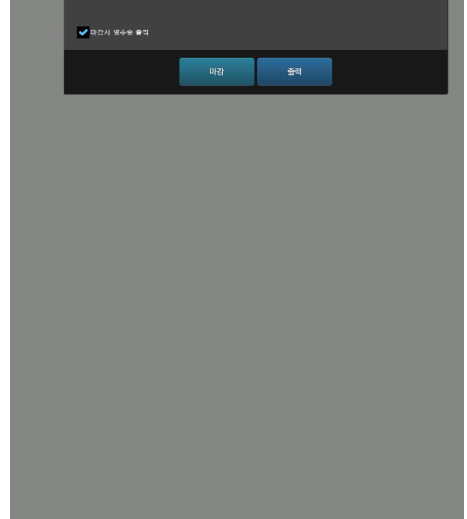

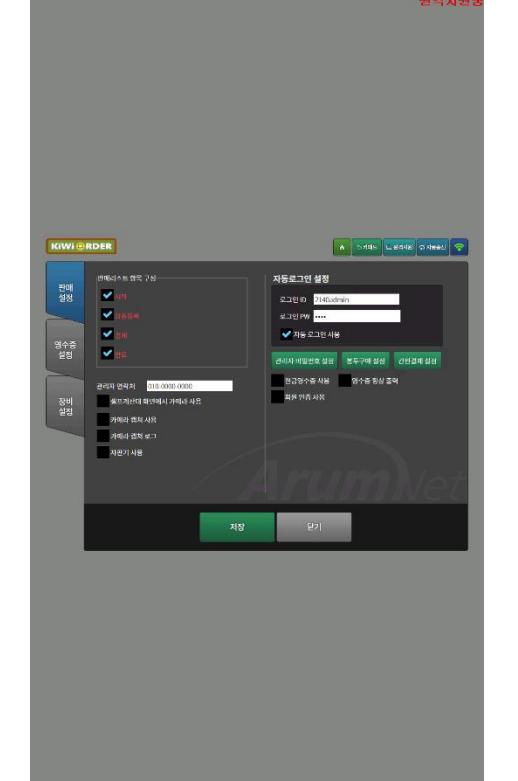

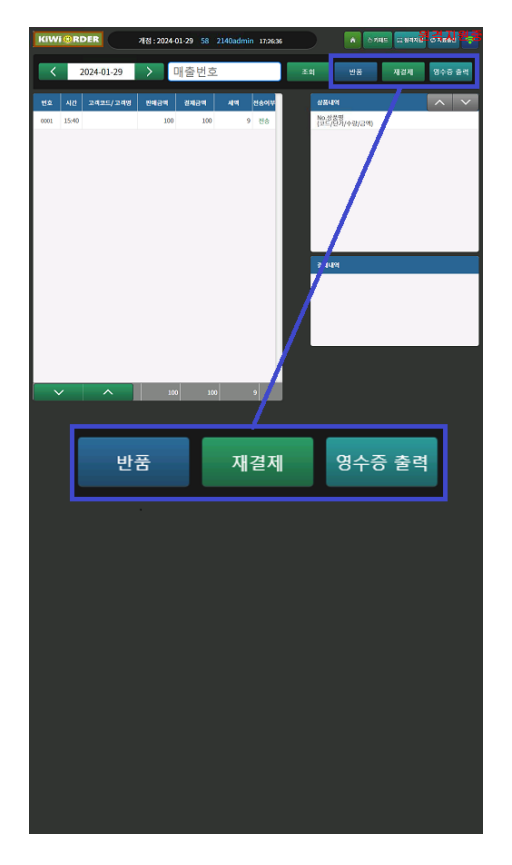

| KIWIG | RDFR        |     |            |            | Sec.       | 원경자  | 13 중 |
|-------|-------------|-----|------------|------------|------------|------|------|
|       |             |     |            |            | الكنتقالها |      | -    |
| 계산대   | 개점정보        |     | _          |            |            |      |      |
|       | 개편일자        |     | 2024-01-29 | 포스턴호       |            | 58   |      |
|       | 개집자         |     | 2140admin  |            |            |      |      |
|       | 배울성모        |     | 100        | NAMES      |            | 100  |      |
|       |             |     | 100        | 0.0-10     |            | 100  |      |
|       | 2111214     |     |            |            |            |      |      |
|       | 카드 함께       | 1 d | 100 1      | 한글 옆제      | 0 0        | 0 12 |      |
|       | 포인트 함께      | 0 7 | 0 **       | 2165 58.48 | 0 21       | 0 ** |      |
|       |             |     |            |            | - 14       |      |      |
|       |             |     |            |            |            |      |      |
|       |             |     |            |            |            |      |      |
|       | 🛩 미감지 영수품 3 |     |            |            |            |      |      |
|       |             |     | 0121       | 53         |            |      |      |
|       |             |     |            |            |            |      |      |
|       |             |     |            |            |            |      |      |
|       |             |     |            |            |            |      |      |
|       |             |     |            |            |            |      |      |
|       |             |     |            |            |            |      |      |
|       |             |     |            |            |            |      |      |
|       |             |     |            |            |            |      |      |
|       |             |     |            |            |            |      |      |
|       |             |     |            |            |            |      |      |
|       |             |     |            |            |            |      |      |
|       |             |     |            |            |            |      |      |
|       |             |     |            |            |            |      |      |
|       |             |     |            |            |            |      |      |
|       |             |     |            |            |            |      |      |
|       |             |     |            |            |            |      |      |
|       |             |     |            |            |            |      |      |
|       |             |     |            |            |            |      |      |
|       |             |     |            |            |            |      |      |
|       |             |     |            |            |            |      |      |
|       |             |     |            |            |            |      |      |
|       |             |     |            |            |            |      |      |
|       |             |     |            |            |            |      |      |
|       |             |     |            |            |            |      |      |
|       |             |     |            |            |            |      |      |
|       |             |     |            |            |            |      |      |
|       |             |     |            |            |            |      |      |
|       |             |     |            |            |            |      |      |
|       |             |     |            |            |            |      |      |
|       |             |     |            |            |            |      |      |
|       |             |     |            |            |            |      |      |
|       |             |     |            |            |            |      |      |
|       |             |     |            |            |            |      |      |

\* 반품 -> 결제건 반품시 사용 반품진행 할 매출건 선택후 반품 클릭시 반품결제진행

\*재결제 -> 반품 후 재결제시 사용 반품진행 할 매출건 선택 후 재결제 클릭시 반품결제진 행되고 반품결제 완료 후 판매했던 상품이 판매 대기화면 으로 넘어가 상품 가감 후 결제진행시 사용가능

\*영수증출력 -> 판매 후 영수증 재출력 매출건 선택 후 영수증출력 클릭시 해당 매출건의 영수증 재출력 가능

\*마감->일일 정산 기능

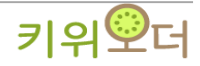

| KiWi OF                           | RDER                                                                                                    |                                                             | 🖍 🖒 키패드 💷 원격지원 🗘 자료송신 🛜                                                                                            |
|-----------------------------------|----------------------------------------------------------------------------------------------------|-------------------------------------------------------------|----------------------------------------------------------------------------------------------------|
| 판매<br>설정<br>영수증<br>설정<br>장비<br>설정 | 판매리스트 항목 구성<br>✓ 시작<br>✓ 상품등록<br>✓ 결제<br>✓ 2 2 교<br>관리자 연락처 010-0000-0000<br>셀프계산대 화면에서 카메라 사용<br>카메라 캡쳐 사용<br>- 카메라 캡쳐 로그<br>- 자판기 사용 | 자동로<br>로그인<br>3. 로그인<br>✔ 7<br>4. 관리자 1<br>7 ✔ 현금<br>9 _ 회원 | 그인 설정<br>11D 2140admin<br>12PW ····<br>자동 로그인 사용<br>비밀번호 설정 6 봉투구매 설정 6 간편결제 설정<br>2명수증 사용 8 영수증 항상 출력<br>12 인증 사용 |
|                                   |                                                                                                    | 저장                                                          | 닫기                                                                                                    |

# \* 판매설정

- 1. 관리자 연락처 : 셀프계산대 판매화면 좌측 상단에 노출되는 연락처
- 2. 자판기사용 : 체크>자판기가 있는경우 설정 사용 가능 (자판기 세부설정 방법은 페이지 참조)
- 3. 자동 로그인 설정 : 체크>셀프계산대 프로그램 재실행시 자동 로그인 되는 기능
- 4. 관리자 비빌번호 설정 : 살프계산대 판매화면 상단 중앙에 관리자페이지 진입 비빌번호 변경
- 5. 봉투구매설정 : 체크>판매화면 좌측 하단 봉투구매 노출
- 6. 간편결제 설정 : 판매화면 간편결제 카카오페이,네이버페이,제로페이 노출하고자하는 결제설정
- 7. 현금영수증사용 : 체크헤제> 자진발급, 체크> 판매시 고객이 번호입력하여 발급가능
- 8. 영수증 항상출력 : 체크해제> 판매후 영수증 츨력 여부 확인, 체크> 판매후 영수증 기본출력
- 9. 회원인증사용 : 셀프계산대 판매시 회원만 판매 가능한 기능
   (고객으로 가입되어있는 핸드폰번호등으로 인증시만 결제가 가능한 기능)

키위᠑더

| Arumvet |                                       |              |       |       | <ul> <li>राम=</li> </ul> | = 원격지원 ( | ☆ 자료송신 🥱 |
|---------|---------------------------------------|--------------|-------|-------|--------------------------|----------|----------|
| 판매      | 영수증                                   | 주문           | М     | 계산서   |                          | 매수설장     | 3        |
| 실정      |                                       |              |       |       |                          |          |          |
|         |                                       |              |       |       |                          |          | Î        |
|         |                                       |              | [출력 · | 설정]   |                          |          | - 8      |
| 영수증     | 모든 걸                                  | 결제시 영수증 출력 : | 출력    |       | ~                        |          | - 8      |
| 실정      | 현금 걸                                  | 클제시 영수증 출력 : | 출력    |       | ~                        |          | - 8      |
|         | 품 목                                   | 영수증:         | 1장    |       | ~                        |          | - 8      |
|         | 결 제                                   | 영 수 증 :      | 1장    |       | ~                        |          | - 8      |
| -       | 외 상                                   | 영수증:         | 2장    |       | ~                        |          | - 8      |
| 상비      |                                       |              |       |       |                          |          | - 18     |
| 20      | 보 류                                   | 영 수 증 :      | 미출력   |       | ~                        |          |          |
|         | 통합=                                   | 수금영수증 :      | 1장    |       | ~                        |          |          |
|         | 수 분                                   | 영 수 승 :      | 미출력   |       | ~                        |          |          |
|         |                                       |              | [영수   | · 증 ] |                          |          |          |
|         | 사 언                                   | 장 · 신매자며     |       |       | ~                        |          |          |
|         | 사 업                                   | 자 : 축력       |       |       | ~                        |          |          |
|         | · · · · · · · · · · · · · · · · · · · | 소 : 출력       |       |       | ~                        |          |          |
|         | 대 :                                   | 표 : 출력       |       |       | ~                        |          |          |
|         | 대표전                                   | 전화 : 출력      |       |       | ~                        |          | 1.1      |
|         |                                       |              |       |       |                          |          | 저장       |
|         |                                       |              |       |       |                          |          |          |

# \* 영수증설정

- 출력설정 : 기본 출력으로 설정해두시면 됩니다.
   영수증 : 영수증에 출력될 항목을 선택하여 출력할수 있습니다.

| 난매<br>1정 | 카드           | 단말기          | 에인화면          | 광고:                 | 8        | 기타장비           |
|----------|--------------|--------------|---------------|---------------------|----------|----------------|
| -        | 경고:출<br>카드설정 | [꽃된 입력으로 인터O | f 발생되는 모든 피해는 | 설치자(업체)의 책임<br>출력설정 | 이므로 신중하게 | 제학인을 하십시오.     |
| 수증<br>실정 | 경제반사         | KICC         | ~             | 충력단말                | 표준 영수중 프 | 비타 👻 🔤 돈통      |
| -        | 1228         | 멧지키오스크       | ~             | 통신설정                | COM2     | ▼ 9600 ~       |
| )비<br>1정 | 고유번호         | 0000         |               | 출력양식                | 영수중      | ~              |
|          | 리더기          | 미사용          | ~             | 음력지면                | 0.ž      | Ŷ              |
| 땅기       |              |              |               |                     | СОМ      | •              |
| 19       |              |              |               |                     |          | <b>출역 테스트</b>  |
|          |              |              |               |                     |          | and the second |

# ∗장비설정 (카드단말기)

1. 카드설정 : 카드 결제 VAN셋팅

2. 출력설정 : 영수증 프린터 설정

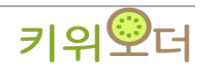

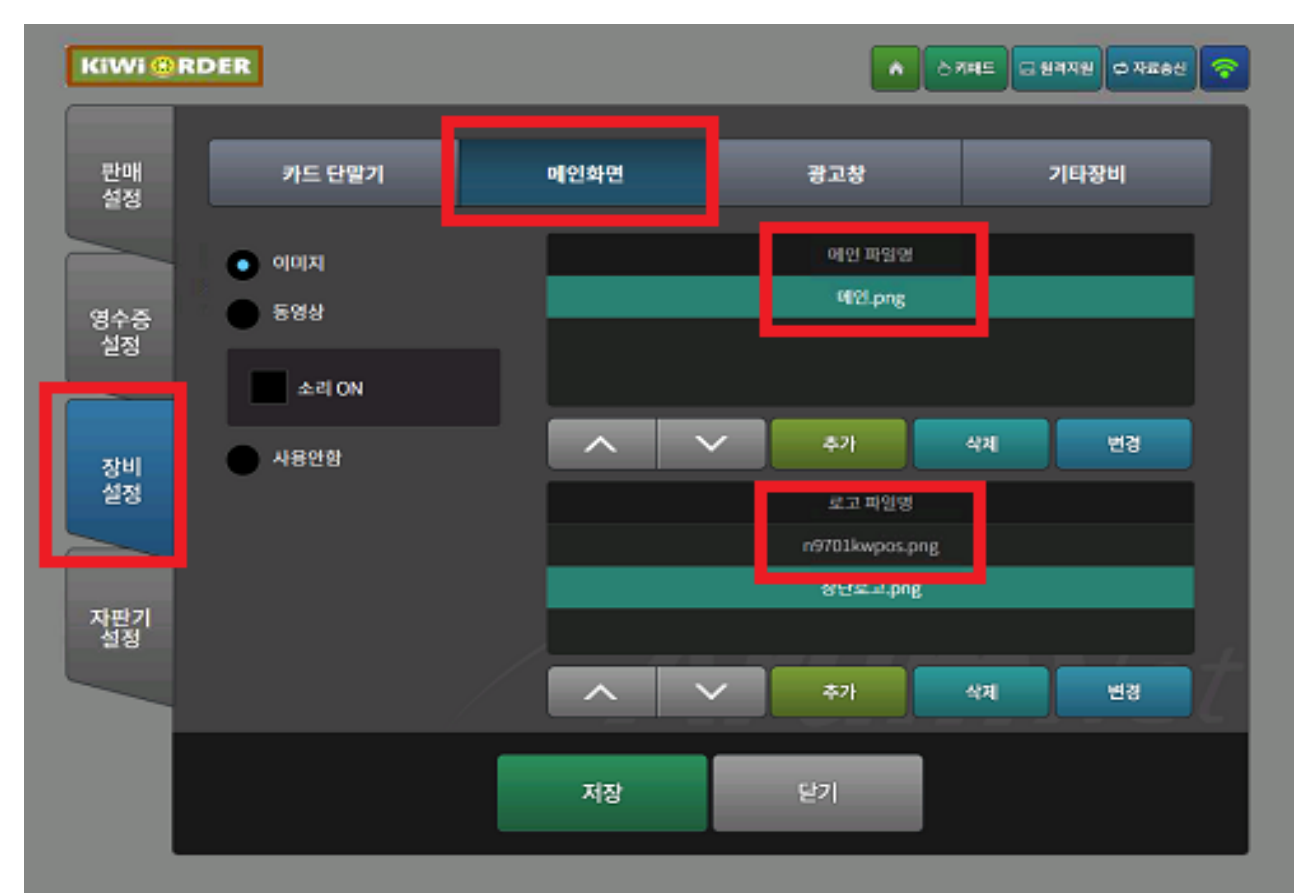

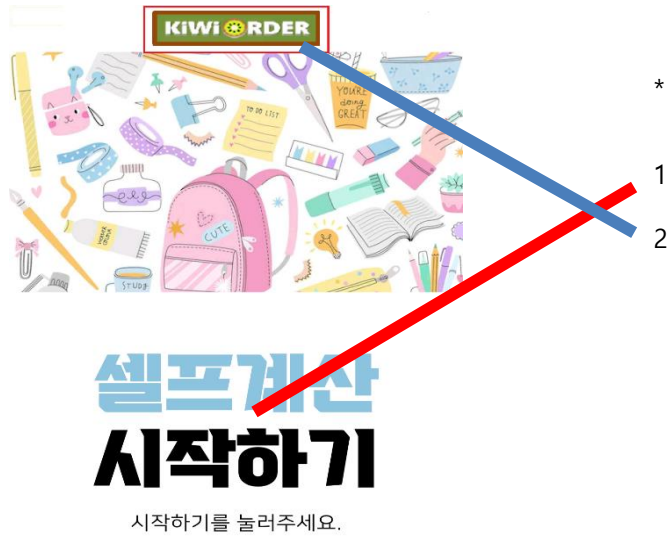

# \*장비설정(메인화면)

- 메인화면 : 메인파일명 추가시 셀프계산대 이 미지를 넣을수 있습니다.
- 메인화면 : 로고파일명 이미지 추가시 상단 노 출되는 로고를 넣을수 있습니다.

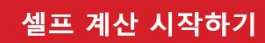

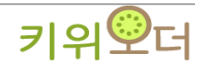

| 1           | 카드 단말기              | 메인화면        | 2                  | 광고창          | 기타장비                                                                                                    |
|-------------|---------------------|-------------|--------------------|--------------|----------------------------------------------------------------------------------------------------|
| <b>र</b> ुम | 타입 현금 인식기           | ÷           | Multi3400(         | 신)           | -<br>-                                                                                                    |
|             | 도해 COM<br>실명        | < соми соми | 1 -                | 9600<br>분량응답 | <ul> <li>-</li> <li>-</li></ul> |
| 꼬마          | 타입 바코드스캐너<br>토론 COM |             | 25 # <u>₹</u> 1925 | 스케너          |                                                                                                    |
|             | 49<br>              |             |                    | 1            |                                                                                                    |
|             |                     |             |                    |              |                                                                                                    |
|             |                     |             |                    |              |                                                                                                    |

# \*장비설정 (기타장비)

1. 현금인식기 및 바코드 스캐너 설정시 셋팅화면

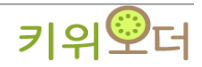

| 판매<br>설정                                                                                              |   |
|----------------------------------------------------------------------------------------------------|---|
| 자판기명         자판기상품         사용 ▼           영수증         포트         COM3 ▼ 장비모텔         VM0001         ▼ |   |
| 비스트 삭제                                                                                                |   |
| 장비<br>설정                                                                                              |   |
| 장판기<br>설정                                                                                             | z |
| 장비추가 저장 닫기                                                                                            |   |

# \* 자판기설정

- 자판기설정 : 10페이지 환경설정의 2번 자판기 설정 체크시 자판기 설정화면 노출됩니다.
   자판기 정보관리 : 자판기 기계 포트 설정시 자판기상품 등록가능

| 판매 자판기<br>설정   | 정보 관리 자판기상품     |             |    |
|----------------|-----------------|-------------|----|
| 03E   019      | 🗢 pači l va lik | 🗢 03년   03월 | \$ |
| 성수증<br>설정      |                 |             |    |
|                | © 105.8<br>⊕    | 🗢 🗢 103.61  | 0  |
| 장비<br>설정       |                 |             |    |
| 015110131      | ✿ 015? [02 W    | ¢ 015,10331 | 0  |
| 발전기<br>실정<br>④ | ۲               | ۲           |    |
|                |                 | 6470        |    |

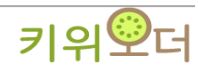

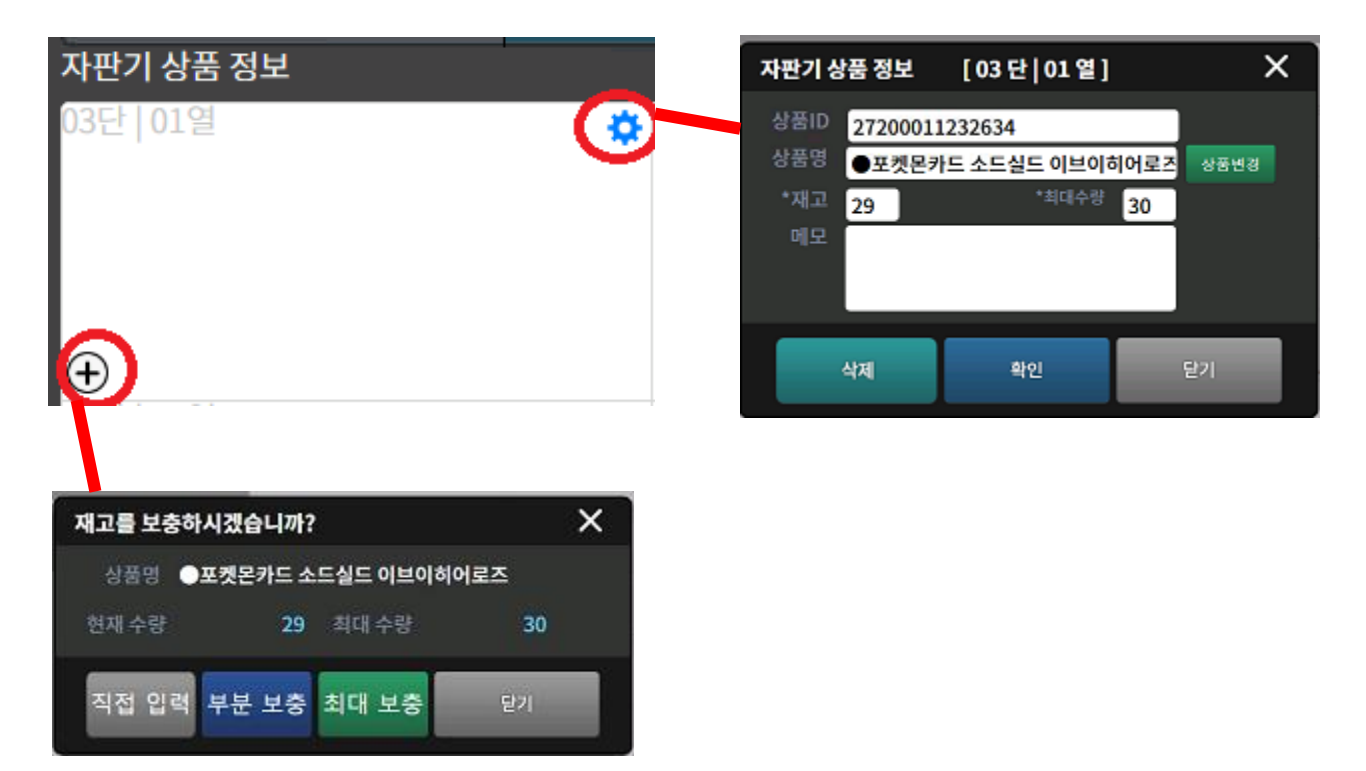

# \*자판기 설정

- 자판기 상품 : 우측 상단 톱니바퀴 모양 클릭 > 상품변경을 클릭하여 상품을 입력한후 재고수량과 최대수량(30EA)을 입력합니다.
- 상품입력 후 우측 하단 플러스버튼 클릭시 상품수량 조절 가능 직접입력 > 수량 입력가능 부분보충 > 직접입력과 같이 원하는 수량 입력 가능 최대보충 > 최대수량과 동일한 값으로 입력 됩니다.

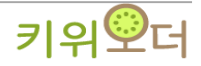